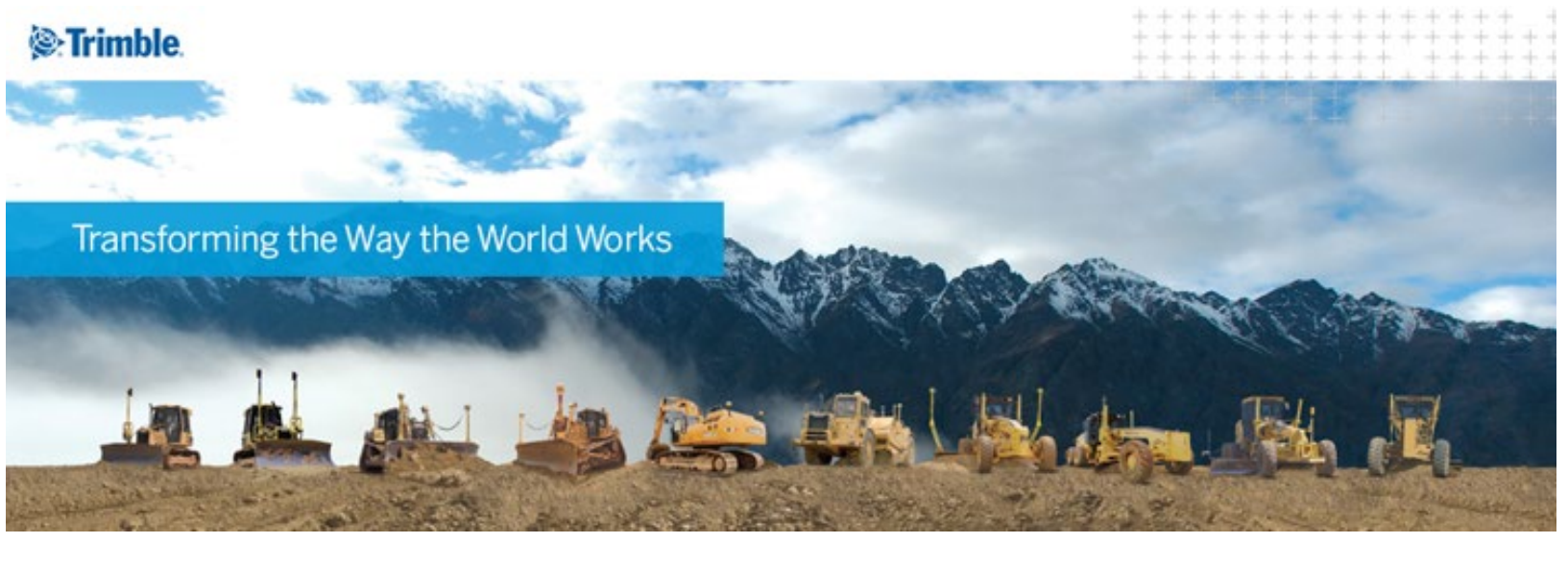

This document will provide you with instructions on how to enter the 30 day trial code and create yourself a Trimble Library account.

\*\* If you are familiar with the 30 day trial download process, please proceed to Step 7 for creating your Trimble Library ID to gain access to additional learning resources.

\*If you have a secure network, these ports MUST be open to allow a demo code to activate over the internet: 443, 80, 1947

-----

To activate your TBC 30-Day Trial please follow these steps:

1) Open TBC and click on the **Support** tab on the far right.

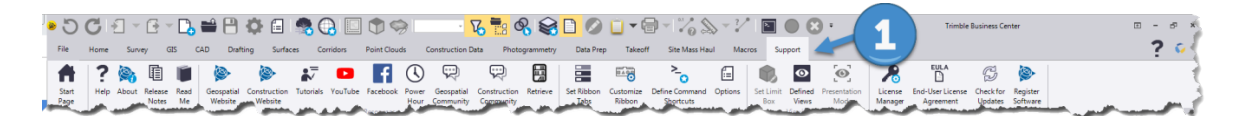

2) Click on the License Manager option.

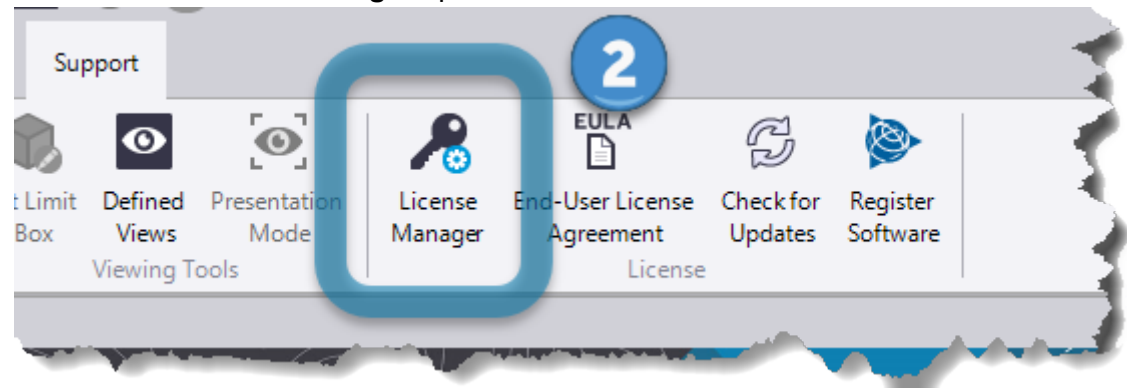

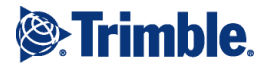

3) In the License Manager dialog box click on the **Upgrade** button.

| earch type:              | License server:                         | Warranty expiration: |  |
|--------------------------|-----------------------------------------|----------------------|--|
| ocal Software 🔹          | <pre><search network=""></search></pre> | - 11/29/2019         |  |
| eatures:                 |                                         | License version:     |  |
| Features Licensed by     | Software Key                            | 2                    |  |
| Unlicensed Features      |                                         | Build date:          |  |
|                          |                                         | 11/1/2018            |  |
|                          |                                         | Key ID:              |  |
|                          |                                         | ·                    |  |
|                          |                                         | License              |  |
|                          | (3)                                     | Upgrade              |  |
|                          | $\smile$                                |                      |  |
|                          |                                         | Detachable License   |  |
|                          |                                         | Check Out            |  |
|                          |                                         |                      |  |
| entinel Admin Control Ce | nter HASP Troubleshooting Guide         |                      |  |
| letwork Licensing Read I | <u>le</u>                               | OK Cancel            |  |
|                          |                                         |                      |  |

4) Click on the Create a Software (HASP-SL) Key button.

| License Manager    |                 |            |                      |        |
|--------------------|-----------------|------------|----------------------|--------|
| irch type:         | License server: |            | Warranty expiration: |        |
| Jpgrade License    |                 |            |                      |        |
|                    |                 |            |                      |        |
|                    |                 |            |                      |        |
| 1                  |                 |            |                      |        |
|                    |                 |            |                      |        |
|                    | Create a Softw  | are (HASI  | P-SL) Key            |        |
|                    | Create a Softw  | are (HASI  | P-SL) Key            |        |
|                    | Create a Softw  | are (HASI  | P-SL) Key            |        |
| Enter the 19-digit | Create a Softw  | vare (HASI | P-SL) Key            |        |
| Enter the 19-digit | Create a Softw  | vare (HASI | P-SL) Key            |        |
| Enter the 19-digit | Create a Softw  | rare (HASI | P-SL) Key            |        |
| Enter the 19-digit | Create a Softw  | rare (HASI | P-SL) Key            | Cancel |

5) When the Upgrade License dialog opens,

1) enter the **19digit** activation **code** and

2) click he Upgrade button.

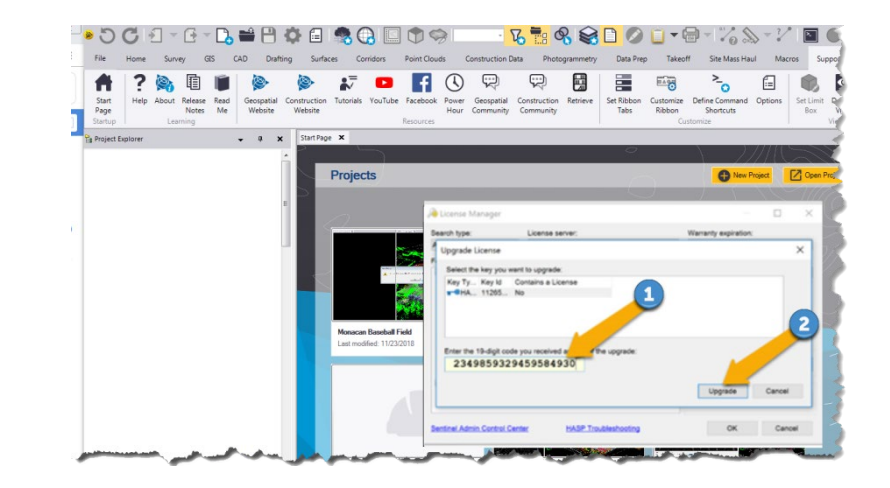

6) After activating your code, you should see the list of timed modules under the section titled "*Features Licensed by Software Key*" on the License Manager dialog box.

| Start Page X  Project Explorer  A X  Start Page X  Projects  Projects Projects  Projects  Projects Projects  Projects  Projects  Projects  Projects Projects Projects Projects  Projects Projects  Projects  P | Image: Start Page     Image: Start Page       Start Page     Help About Release Read Notes Me Startup | AD Drafting Surfaces Corridors Point Clou<br>Geospatial Construction Tutorials YouTube Facebook<br>Website Resources                                                                                                    | ids Construction Data Photogrammetry              | Data Prep Takeoff<br>Et Ribbon<br>Tabs Customize<br>Ribbon<br>Customize<br>Ribbon                        | Site Mass Haul Macros Suppor                                                                                       |
|----------------------------------------------------------------------------------------------------|----------------------------------------------------------------------------------------------------|----------------------------------------------------------------------------------------------------|---------------------------------------------------|----------------------------------------------------------------------------------------------------|----------------------------------------------------------------------------------------------------|
| ■                                                                                                    | Project Explorer                                                                                      | • a x Start Page X<br>Projects                                                                                                    |                                                   | 0                                                                                                    | New Project     Open Project                                                                                       |
| Network Licensing Read Me OK Cancel                                                                                                    |                                                                                                    | The second second secon | License Manager<br>Search type:<br>Local Software | Trial length<br>30 days<br>Trial length<br>30 days<br>Trial length<br>30 days<br>Trial length<br>20 days | arranty explosion:<br>V2/2019 ense version: Id date: ///2018 //D: .cnee Upgrade Upgrade Upgrade Onck Out OK Cancel |

7) Once you've activated the TBC demo license, we encourage all users to create a **Trimble Library** login. The Trimble Library provides a selection of Knowledge Apps (kApps) which contain indexed and searchable videos for you to learn how to quickly get up to speed and use the Trimble Business Center software. You will also find some additional kApps covering other software and hardware topics There is also a store for you to add additional Free kApps as well as purchase premium content for a nominal fee.

To create an account you can click the Retrieve button on the Support Ribbon to open your Trimble Library or create a library account. (Or from any browser go to https://trimble.retrieve.com )

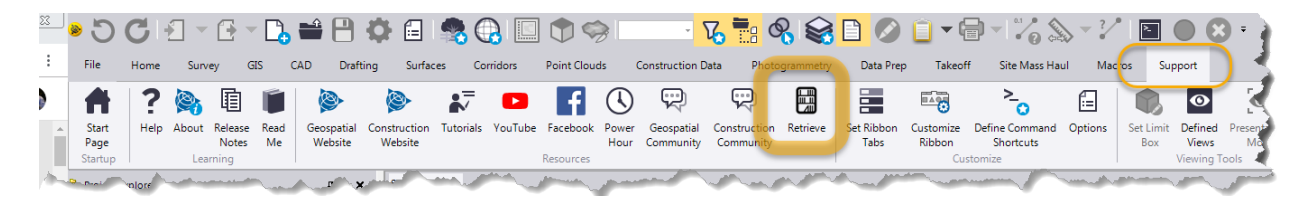

8) If you don't already have a Trimble account, you will need to create one. Click on the **Create a new account** button.

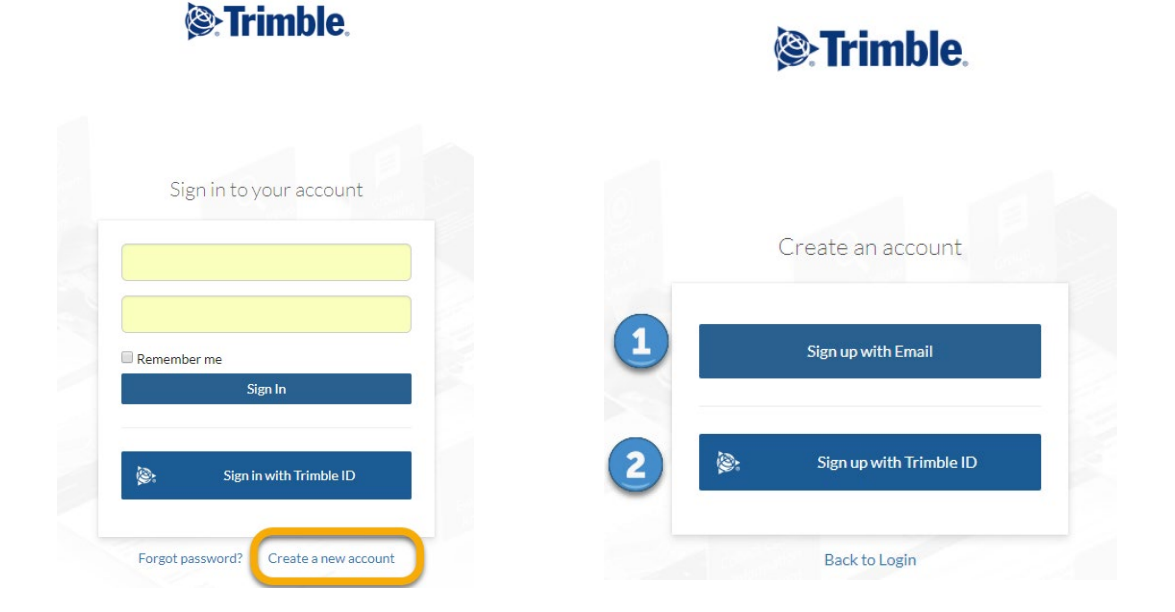

Note: If you have a Trimble ID you may select to sign in using those credentials.

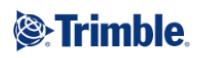

- 9) Enter your:
- Email address,
- First Name
- Last Name
- Select your Primary Industry:
  - Geospatial
  - Civil Engineering & Construction
  - $\circ$  Other
- 10) Click Register

| Email                                        |                                                                                              |
|----------------------------------------------|----------------------------------------------------------------------------------------------|
| First Name                                   |                                                                                              |
| Last Name                                    |                                                                                              |
| Enter Voucher (                              | Code                                                                                         |
| Select yo<br>Your Primary industr<br>get you | our Primary Industry.<br>y will provide a select set of titles to<br>started in the Library. |
| Choose Answer.                               | . •                                                                                          |
|                                              | Register                                                                                     |

Congratulations your account has been activated!

An email will be sent to you with instructions to complete your Trimble Library account activation. Once you have completed the instructions and your account is setup then you will have access to the Business Center video library. Look for an email form sender **Retrieve** 

## Click the Link to Set your password

| < | Sort by                                      | Date 🗸 |                                                                                                    |    |
|---|----------------------------------------------|--------|----------------------------------------------------------------------------------------------------|----|
|   | Retrieve 9                                   | :27 PM | Set your Trimble password at Retrieve                                                                                                    |    |
|   | Set your Trimble password at Retrieve        |        | 1 minute ago at 9:27 PM                                                                                                    |    |
|   | Please follow this link to set your Retrieve |        | From Retrieve >                                                                                                    | ÷. |
|   | password https://trimble.retrieve.com/set-   |        |                                                                                                    |    |
| • |                                              | ١M     |                                                                                                    |    |
|   |                                              |        | kepiy-10 nelpaesk@retrieve.com >                                                                                                    |    |
|   |                                              |        | Place follow this link to set your Patriava password https://trimbla.retriava.com/set-password/kev_f                                       |    |
|   | · -                                          |        |                                                                                                    |    |
| • |                                              | 33 PM  | If you don't use this link within 24 hours, it will expire. To get a new password link, visit https://trimble.retrieve.com/forgot-password |    |
|   | T. C. C. C. C. C. C. C. C. C. C. C. C. C.    | big    | Sincerely                                                                                                    |    |
|   |                                              |        | Trimble Admin Team                                                                                                    |    |
|   |                                              |        |                                                                                                    |    |
| • | ç ·                                          | 7 PM   | ()er Trimble.                                                                                                    |    |
|   | 1                                            | :ti    |                                                                                                    |    |
|   |                                              |        |                                                                                                    |    |

## Trimble.

- 11) Enter a Password:
- 12) Click Set Password.
- 13) Login back into your account.

| Password                          |                                                                               |
|-----------------------------------|-------------------------------------------------------------------------------|
| Retype Passw                      | ord                                                                           |
| Enter your desir                  | ed password then enter it again<br>to confirm it.                             |
| Please note: On<br>need to sign i | ice your password is set you wi<br>n with your email address and<br>password. |
|                                   | Set Password                                                                  |

- 1. We recommend you begin by reviewing the TBC Getting Started Title. Simply Click the Title to open
- 2. Go to the Store to add content on other kApps for additional videos and information
- 3. Get the Trimble Library App for your mobile device to get notifications when new content is available.
- 4. Search for what you want to know.

|         | 8        | G    | • |
|---------|----------|------|---|
| 2 🟋 Sto | ore 🖻    | ) ¢  | 0 |
|         |          | ×    |   |
|         | Comforta | able | - |
|         |          |      |   |